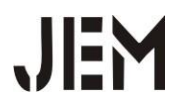

# APLIKASI DATABASE TOWER PROVIDER PT. TOWER BERSAMA INFRASTRUKTUR AREA ACEH BERBASIS APPSHEET

<sup>1</sup>Munandar, <sup>2</sup>Muhammad Ferdiansyah Saputra, <sup>3</sup>Riyan Maulana STMIK Indonesia Banda Aceh munandar@stmikiba.ac.id

Abstrak

Jaringan wireless antar node to node terus berkembang dengan baik, dukungan infrastruktur dari pihak tower provider yang memadai setiap penyedia layanan belombalomba untuk dapat memberikan layanan komunikasi terhadap konsumen yang memilih perangkat servis dari operator penyedia layanan. Sistem Komunikasi antar node terjalin dengan dengan baik apabila setiap layanan yang diberikan dapat memuaskan konsumen dalam hal ini komunikasi selular.PT. Tower Bersama InfrastrukturTbk(PT. TBIG)adalah perusahaan yang utama dari Tower Bersama Group yang menyediakan menara telekomunikasi di sejumlah wilayah Indonesia. Provinsi Aceh merupakan bagian dari Indonesia yang terletak diwilayah paling barat Indonesia, system komunikasi yang digunakan salah satunya dari Tower Bersama Group. Aplikasi Appsheet yang tersedia pada google drive melalui tool google spreadsheet diperlukan untuk melakukan input, proses dan output data yang akan disiapkan menjadi sebuah aplikasi dengan rancangan beberapa tool pendukung lainnya. Penelitian ini membahastentang pendataan letak menara berbasis aplikasi Appsheet. Metode yang dipakai dalam penelitian ini terdiri dari perencanaan, analisis, desain dan maintenance. Hasil penelitian yang diperoleh dalam bentuk aplikasi pendataan untuk menginput data terkait kelengkapan menara yang dilakukan visiting. Dengan adanya aplikasi ini pendataan menara dapat tertata dengan baik dan teratur sehingga dapat di akses oleh pihak yang bersangkutan. Dimasa yang akan datang untuk proses pendataan menara dapat menggunakan aplikasi Appsheet ini karena dapat di akses pada perangkat komunikasi selular.

Kata kunci: Node, Jaringan Wireless, Aplikasi Appsheet, Google Spreadsheet.

#### PENDAHULUAN

Sistem informasi merupakan sebuah tatanan yang dirancang untuk menjadi sebuah panutan dalam melakukan komunikasi antar lini dalam menyediakan data berbentuk aplikasi yang fleksibel penggunaannya. Dengan ketersediaan Bahasa pemrograman yang bermacam-macam bentuk yang terdiri dari low code atau bahkan no code pada saaat ini menjadi kemudahan untuk melakukan penelitian dalam bentuk rancangan aplikasi. Pesatnya perkembangan bidang teknologi informasi menjadi kemajuan yang sangat diminati oleh beberapa pihak untuk dapat berkecimpung dalam hal ini. Kemudahan dalam dunia pendidikan dengan adanya aplikasi Appsheet sangat mendukung dalam keberlangsungan proses pembelajaran dikarenakan aplikasi ini sudah terintergrasi ke data cloud yang tersedia digoogle drive sehingga hasil yang didapatkan berupa aplikasi presensi dengan QRcode[1]. Literature [2] penggunaan aplikasi appsheet untuk para

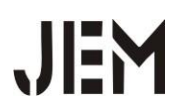

pegawai supaya dapat menentukan system kerja online dari rumah dengan platform cloud dan didukung tool spreadsheet yang dapat digunakan pada system komunikasi mobile berbasis android maupun ios.

Literature [3] peralihan kebiasaan absensi manual ke absensi berbasis Appsheet dengan pendukung teknologi google access dimana lebih mudah karena Appsheet ini memiliki tool spreadsheet dan databasesnya mudah dalam pengelolaan.

Berdasarkan literature beberapa penelitian yang sudah di kembangkan sebelumnya aplikasi appsheet dengan tool spreadsheetnya memiliki kelebihan dalam mengakses dengan perangkat mobile yang memiliki operating system android maupun ios. Dimana aplikasi ini mempunyai tingkat akses yang sederhana dalam pengoperasiannya sehingga data yang tersimpan pada cloud google drive dapat meringankan perangkat akses pengguna.

Penelitian ini membahas tentang pengembangan pada pendataan hasil audit dari Tower provider yang ada dalam wilayah Banda Aceh, Aceh Besar, Pidie, Pidie Jaya, SAbang dan Aceh jaya. Penelitian ini juga berhubungan dengan study kasus yang terjadi selama ini pada wilayah yang tersebut diatas.

Sehingga pada penelitian yang akan dikembangkan mempunyai akses dalam aplikasi appsheet dengan tool spreadsheet pendukungnya. Adapun tujuan dalam penelitian ini adalah mengatasi permasalahan yang timbul saat dilakukan visit ke lokasi menara, namun data yang didapat belum tertata rapi. Perbedaan persepsi dalam hal ini menimbulkan masalah lain, diharapkan dengan adanya aplikasi Appsheet ini dalam melakukan pendataan hasil audit tower provider milik PT. TBIG lebih bagus lagi untuk kedepannya.

#### METODE PENELITAN

Metode perancangan sistem merupakan tahap pengembangan sistem pada sistem yang sedang berjalan. Pengembangan sistem yang digunakan dalam penelitian ini terdiri dari : a. Perencanaan (*Planning*)

Tahapan perencanaan adalah tahapan awal pengembangan sistem yang mendefinisikan perkiraan kebutuhan-kebutuhan sumber daya seperti perangkat keras dan anggaran yang sifatnya masih umum. Dalam tahapan ini juga dilakukan langkah-langkah seperti mendefinisikan masalah, menentukan tujuan system dan mengidentifikasi kendala-kendala sistem.

b. Analisis (Analysis)

Tahap analisis merupakan tahapan penelitian atas sistem yang berjalan dengan tujuan untuk merancang sistem yang baru dengan menggunakan alat bantu menggunakan simbol/notasi Data *FlowDiagram* (DFD).

c. Rancangan (Design)

Pada tahap ini akan menentukan proses data yang dibutuhkan oleh sistem baru dengan tujuan memenuhi kebutuhan pengguna dengan alat bantu Data *Flow* Diagram (DFD). Proses rancangan akan menerjemahkan syarat kebutuhan sebuah perancangan perangkat lunak yang dapat diperkirakan sebelum dibuat *coding*.

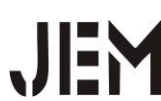

# d. Pemeliharaan (*Maintenance*)

Setelah melakukan implementasi terhadap sistem baru, tahap berikutnya yang perlu dilakukan adalah pemakai atau pengguna, *audit* sistem, penjagaan, perbaikan dan pengembangan sistem.

Metode pengumpulan data dalam penelitian pengembangan Aplikasi Appsheet dianggap penting dalam menjelaskan gambaran yang lebih jelas tentan Aplikasi Appsheet. Berikut beberapa metodenya adalah tenknik pengamatan, teknik wawancara, dan yang terakhir adanya dokumentasi. Diagram alir berikut merupakan gambaran yang akan di lalui pada aplikasi Appsheet:

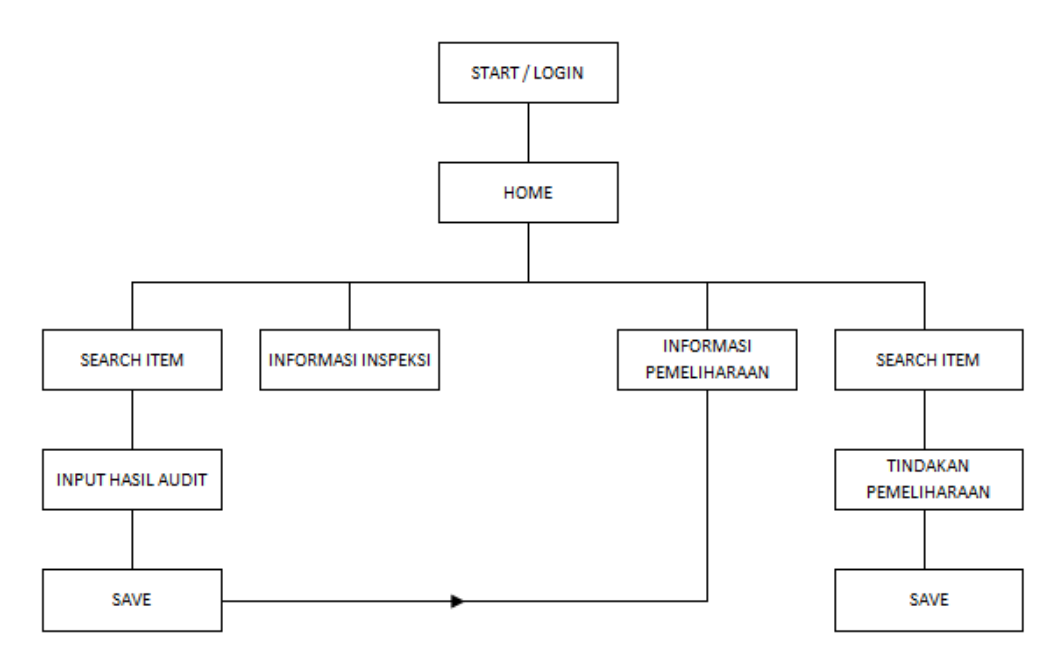

Gambar 1 : Diagram Alir Aplikasi Appsheet dengan tool pendukung spreadsheet

# HASIL DAN PEMBAHASAN

1. Ruang Lingkup Aplikasi dan Perangkat

Analisa yang ada dalam ruang lingkup terdiri dari desain user interface dengan identifikasi permasalahan pembahasan untuk perancangan aplikasi mobile menggunakan operating system android sehingga hasil tersimpan dalam google drive. Berikut beberapa spesifikasi yang perlu untuk disiapkan sebagai pendukung diantaranya adalah:

- a. Laptop, dengan spesifikasi :
- *Processor* : Intel(R) *Core*(TM) i5-7200U
- Memory : 12288MB RAM
- Graphic : Intel(R) HD Graphics 620
- Harddisk : 1 T
- OS : Windows 10 64-Bit

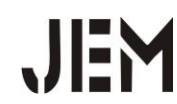

- b. SmartPhone, dengan spesifikasi :
- Processor : Qualcomm SM7325 Snapdragon 778G 5G (6 nm)
- Memory : 256GB 8GB RAM
- Dimensi : 159.9 x 75.1 x 8.4 mm (6.30 x 2.96 x 0.33 in)
- OS : Android 11
- 2. Input database system Pada Aplikasi Appsheet

Beberapa coding yang perlu dilakukan pengaturan pada aplikasi adalah:

- 1. Data IDSITE untuk mengetahui menandakan id pada tower
- 2. Data *SITENAME* untuk mengetahui nama pada tower
- 3. Data *RESIDENT* untuk melihat provinsi tower
- 4. Data LATITUDE dan LONGITUDE untuk mengetahui titik lokasi tower
- 5. Data TOWERTYPE untuk mengetahui model tower

Sehingga dengan adanya penentuan tipe data dapat memudahkan untuk klasifikasi lanjutan ke system cloud yang di akses pada google drive. Seperti yang ada pada Gambar 2.

| 🛆 Drive            | Q             | Telusuri di Drive  |      |
|--------------------|---------------|--------------------|------|
| + Folder           |               | ya 👻               |      |
| Upload file        |               | n                  |      |
| Upload folder      |               |                    | KEIT |
| Google Dokumen     | $\rightarrow$ |                    |      |
| Google Spreadsheet | >             | 0                  |      |
| Google Slide       | >             | Spreadsheet kosong |      |
| Google Formulir    | >             | Dari template      |      |
| Lainnya            | >             |                    |      |

Gambar 2Gdrive menggunakan gmaildenganSpreadsheet untuk membuat Database

- 2.1. Data INSPEKSI berisi data-data tower yang terdiri dari :
  - a. IDSITE : ID Tower
  - b. *SITENAME* : Nama tower
  - c. RESIDENT : Lokasi tower
  - d. LATITUDE dan LONGITUDE : Titik koordinat lokasi tower
  - e. *TOWERTYPE* : Jenis tower (WTRN, SST, MP, POLE Dll)
  - f. TANGGAL : Tanggal *audit* ke tower
  - g. PETUGAS : Nama petugas yang audit ke tower
  - h. NO HP : Nomor hp petugasaudit
  - i. TEMUAN: Berupa foto hasil temuan dari petugas
  - j. REMARKS: Catatan dari temuan audit
  - k. STATUS : Status hasil audit BAIK atau BURUK

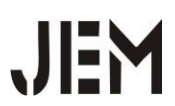

2.2 Data PEMELIHARAAN berisi data-data tower yang harus ditindaklanjuti dari hasil INSPEKSI terdiri dari :

- a. IDHAR : ID yang membedakan data satu dengan data lainnya
- b. TANGGAL HAR : Tanggal melakukan pemeliharaan
- c. PETUGAS HAR : Petugas yang melakukan pemeliharaan
- d. TINDAKAN : Berupa foto tindaklanjuti dari hasil inspeksi

| 8   | INSF     | PEKSI ☆ 🗈 ⓒ          | an Format Data  | Alat Ekstan  | ei Pantuan  | Tarakhir diad  | it kemarin nad  | a pukul 16.47 |           |          |           |                     |           |          |           |          |           |          | ۹ 🚺       | ê Bagik |
|-----|----------|----------------------|-----------------|--------------|-------------|----------------|-----------------|---------------|-----------|----------|-----------|---------------------|-----------|----------|-----------|----------|-----------|----------|-----------|---------|
|     | 1.05     | Con rempilen oloipki | an ronnat bata  | Alet Exatell | or periceen | Telakilii üleu | it Kernenin yeu | a pakar ro.47 |           |          |           |                     |           |          |           |          |           |          |           |         |
| ,   | 0 9 6    | § ₱ 90% × Rp         | % .0 .00 123∗   | Default (Ari | т 10 т      | ΒIS            | A À.            | H 🗄 🛛         | ≣ + ± + H | * Ø* @   | 1 ii Y    | <b>*</b> ∑ <b>*</b> |           |          |           |          |           |          |           |         |
| 174 | Ŧ        | fx                   |                 |              |             |                |                 |               |           |          |           |                     |           |          |           |          |           |          |           |         |
| _   | A .      | 1                    | 0               | 0            | 1 E         | E.             | ٩               | н             |           | 1        | ĸ         | L                   | м         | N        | 0         | P        | 0         | R        | 5         | т       |
| 1   | IDSITE   | SITENAME             | RESIDENT        | LATITUDE     | LONGITUDE   | TOWERTYPE      | TANGGAL         | PETUGAS       | NO HP     | TEMUAN 1 | REMARKS 1 | TEMUAN 2            | REMARKS 2 | TEMUAN 3 | REMARKS 3 | TEMUAN 4 | REMARKS 4 | TEMUAN 5 | REMARKS 5 | STATUS  |
| 2   | 10582109 | ACEH RAYEUK-2        | KOTA BANDA ACEH | 5,53092      | 95,33054    | POLE           |                 |               |           |          |           |                     |           |          |           |          |           |          |           |         |
| 3   | 10583109 | AJEUN_2              | KOTA BANDA ACEH | 5,53173      | 95,28884    | SST            |                 |               |           |          |           |                     |           |          |           |          |           |          |           |         |
| 4   | 10584109 | ALUE_NAGA            | KOTA BANDA ACEH | 5,59548      | 95,34086    | SST            |                 |               |           |          |           |                     |           |          |           |          |           |          |           |         |
| 5   | 10585109 | ATEUK_ANGGOK         | ACEH BESAR      | 5,45233      | 95,42376    | SST            |                 |               |           |          |           |                     |           |          |           |          |           |          |           |         |
| 6   | 10586109 | BAKOY                | ACEH BESAR      | 5,45027      | 95,43867    | SST            |                 |               |           |          |           |                     |           |          |           |          |           |          |           |         |
| 7   | 10693109 | BALOHAN              | KOTA SABANG     | 5,83114      | 95,34628    | SST            |                 |               |           |          |           |                     |           |          |           |          |           |          |           |         |
|     | 10588109 | BANDAR_RAYA_2        | KOTA BANDA ACEH | 5,52716      | 95,31618    | SST            |                 |               |           |          |           |                     |           |          |           |          |           |          |           |         |
| 9   | 10680109 | BARIEH               | PIDIE           | 5,22919      | 95,9727     | SST            |                 |               |           |          |           |                     |           |          |           |          |           |          |           |         |
| 10  | 10876109 | BAROH BAR, YAMAN     | PIDIE           | 5,27328      | 95,96992    | SST            |                 |               |           |          |           |                     |           |          |           |          |           |          |           |         |
| 11  | 10180104 | BATEE                | PIDIE           | 5,40859      | 95,89557    | SST            |                 |               |           |          |           |                     |           |          |           |          |           |          |           |         |
| 12  | 10031110 | BATOH                | ACEH BESAR      | 5,52623      | 95,33379    | SST            |                 |               |           |          |           |                     |           |          |           |          |           |          |           |         |
| 13  | 10589109 | BAYU_3               | ACEH BESAR      | 5,49996      | 95,36536    | SST            |                 |               |           |          |           |                     |           |          |           |          |           |          |           |         |
| 14  | 10590109 | BAYU_4               | ACEH BESAR      | 5,4836       | 95,34518    | SST            |                 |               |           |          |           |                     |           |          |           |          |           |          |           |         |
| 15  | 10177104 | BDR_BARU_PIDIE       | PIDIE           | 5,25735      | 96,06034    | SST            |                 |               |           |          |           |                     |           |          |           |          |           |          |           |         |

#### Gambar3 Tampilan Spreadsheet INSPEKSI

| Ħ   | PEMEL<br>File Edit | IHARAAN<br>t Tampilan | ☆ 🗈 📀<br>Sisipkan For | mat Data A | lat Ekstensi   | Bantuan <u>T</u> | erakhir diedit b | eberapa detik I | alu              |
|-----|--------------------|-----------------------|-----------------------|------------|----------------|------------------|------------------|-----------------|------------------|
| k   |                    | 90% -                 | Rp % .0_              | .00 123-   | Default (Ari 👻 | 10 +             | BI Ş             | A À 🖽           | ≅ -   <b>≣</b> - |
| AC8 |                    | x I                   |                       |            |                |                  |                  |                 |                  |
|     | A 4                | ► V                   | w                     | x          | Y              | z                | AA               | AB              | AC               |
| 1   | IDHAR              | TANGGAL HAR           | PETUGAS HAR           | TINDAKAN 1 | TINDAKAN 2     | TINDAKAN 3       | TINDAKAN 4       | TINDAKAN 5      | STATUS HAR       |
| z   |                    |                       |                       |            |                |                  |                  |                 |                  |
| 2   |                    |                       |                       |            |                |                  |                  |                 |                  |
| ۵   |                    |                       |                       |            |                |                  |                  |                 |                  |
| 5   |                    | 0 1                   | 4                     | 1 0        |                |                  |                  |                 |                  |

Gambar 4 Tampilan Spreadsheet PEMELIHARAAN

3. Rancangan Aplikasi Appshet

#### SettingColumns Pada Data INSPEKSI

- 1. Pilih *Type* yang sesuai dengan data yang akan di*input*.
- 2. Pilih *Type* Enum Pada *NAMESTATUS* untuk sekumpulan konstanta BAIK atau BURUK.
- 3. *AddVirtualColumnsUPLOAD* DATA dan masukan *FORMULA* IF untuk menampilkan keterangan jika data yang sudah divisit belum di*upload*. IF([\_THISROW].[IDSITE]=LOOKUP([\_THISROW].[IDSITE],"PEMELIHARAAN","IDSITE","IDSITE","SUDAHUPLOAD","BELUM UPLOAD")

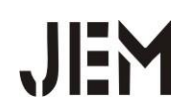

| VAME |            | TYPE   |   | KEY? | LABEL? | FORMULA | SHOW? | EDITABLE? | REQUIRE? | INITIAL VALUE |
|------|------------|--------|---|------|--------|---------|-------|-----------|----------|---------------|
| 1    | _RowNumber | Number | ¥ |      |        | =       |       |           |          | =             |
| 1    | IDSITE     | Text   | ¥ | ~    |        | =       |       | ~         | <b>~</b> | = UNIQUEID(   |
| /    | SITENAME   | Text   | ¥ |      | ~      | =       |       |           |          | =             |
| 1    | RESIDENT   | Text   | Ŧ |      |        | =       |       |           |          | =             |
| /    | LATITUDE   | Text   | Ŧ |      |        | =       |       |           |          | =             |
| 1    | LONGITUDE  | Text   | ¥ |      |        | =       |       |           |          | =             |
| /    | TOWERTYPE  | Text   | Ť |      |        | =       |       |           |          | =             |
| 1    | TANGGAL    | Date   | ¥ |      |        | =       |       | ~         | <b>~</b> | = TODAY()     |
| 1    | PETUGAS    | Text   | ¥ |      |        | =       |       | ~         | <u>~</u> | =             |
| 1    | NO HP      | Text   | ¥ |      |        | =       |       | ~         | <u>~</u> | =             |
| 1    | TEMUAN 1   | Imaga  |   |      |        | -       |       |           |          | -             |

Gambar 5 TampilanColumns Pada Data INSPEKSI

| INSPEKSI : UPLOAD DATA (vir<br>type: Unknown                                                                                                    | tual) D                                                                                     | deta O   |
|----------------------------------------------------------------------------------------------------|---------------------------------------------------------------------------------------------|----------|
| Column name<br>Column name                                                                                                    | UPLOAD DATA                                                                                 |          |
| App formula<br>Compute the value for this column<br>Instead of allowing user input.                                                                                                    | =                                                                                           | Δ        |
| Expression Assistant                                                                                                    |                                                                                             | ×        |
| App Formula for column UPLOAD DATA (Te                                                                                                    | xt)                                                                                         | <b>^</b> |
| <pre>FF( [_THISROW].[IDSITE]+LOOKUP([_T "PEMELIHARAAN","IDSITE","IDSIT</pre>                                                                                                    | HISROW].[IDSITE],<br>E"),"SUDAH UPLOAD","BELUM UPLOAD")                                     | 4        |
| Note: This expression could                                                                                                    | impact performance.                                                                         | 1 I      |
| <ul> <li>IF this condition is true:<br/>(The value of 'IDSITE' f<br/>chosen value from this list<br/>The list of valu</li> </ul>                                                                                                    | rom the row referenced by 'IDSITE') is equal to (One randomly<br>(<br>es of column 'IDSITE' | Test 🗹   |
| En antes a la companya de la companya de la compa |                                                                                             |          |

Gambar 6 TampilanAddVirtualColumnsUPLOAD DATA

# Setting Columns Pada Data PEMELIHARAAN

- 1. Pilih *Type* yang sesuai dengan data yang akan di*input*
- 2. EDITTABLE ubah menjadi FALSE supaya data tidak dapat diubah
- 3. Pilih *TYPEENUM* pada *STATUS* HAR dan Tambah *Values* "SELESAI" dan "BELUM SELESAI"

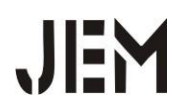

| E PE 30 | EMELIHARAAN<br>columns: ØIDHAR OSITENAME |        |   |          |          |         | View Tab | Add Vin   | tual Column | egenerate Structure |
|---------|------------------------------------------|--------|---|----------|----------|---------|----------|-----------|-------------|---------------------|
| NAME    |                                          | TYPE   |   | KEY?     | LABEL?   | FORMULA | SHOW?    | EDITABLE? | REQUIRE?    | INITIAL VALUE       |
| 1       | _RowNumber                               | Number | ¥ |          |          | =       |          |           |             | =                   |
| ° /     | IDHAR                                    | Text   | ¥ | <b>~</b> |          | =       | ~        | ~         | <u>~</u>    | = UNIQUEID()        |
| 2       | IDSITE                                   | Text   | ¥ |          |          | =       | ~        | = F# 🗙    |             | =                   |
| 1       | SITENAME                                 | Text   | × |          | <u>~</u> | =       | ~        | = F# 🗙    |             | =                   |
| 1       | RESIDENT                                 | Text   | ¥ |          |          | =       | ~        | = F# 🗙    |             | =                   |
| ° /     | LATITUDE                                 | Text   | ¥ |          |          | =       | ~        | = F# 🗙    |             | =                   |
| 1       | LONGITUDE                                | Text   | ¥ |          |          | =       | <b>~</b> | = F# 🗙    |             | =                   |
| ° /     | TOWERTYPE                                | Text   | ¥ |          |          | =       | ~        | = F# 🗙    |             | =                   |
| ° /     | TANGGAL                                  | Date   | ¥ |          |          | =       | ~        | = F# 🗙    |             | = TODAY()           |
| " /     | PETUGAS                                  | Text   | ¥ |          |          | =       | ~        | = F# 🗙    |             | =                   |
| "/      | N0 HP                                    | Text   | ¥ |          |          | =       | ~        | = F# 🗙    |             | =                   |

Gambar 7 Tampilan Columns Pada Data PEMELIHARAAN

#### **Rancangan** Slices

Slices atau disebut filter pada *Appsheet*, membuat *slices* untuk menampilkan data yang akan ditampilkan pada halaman PEMELIHARAAN

- 1. Pilih NewSlice untuk membuat slice baru
- 2. Isi kolom SliceName STATUS BURUK
- 3. Source Table pilih PEMELIHARAAN
- 4. Row Filter Condition isi formula [STATUS]="BURUK"

| Tables Columns Slice                                                                            | s User Settings Options |          |
|-------------------------------------------------------------------------------------------------|-------------------------|----------|
| PEMELIHARAAN                                                                                    |                         |          |
| STATUS BURUK<br>data: PEMELIHARAAN condition                                                    | IN: [STATUS]-'BURUK'    |          |
| Slice Name<br>The unique name for this slice                                                    | STATUS BURUK            |          |
| Source Table<br>Which table to use as a source                                                  | PEMELIHARAAN 👻          |          |
|                                                                                                 | View Definition         |          |
| Row filter condition<br>True/false expression that checks<br>if a row should be included in the | = [STATUS]="BURUK"      | Δ        |
| slice<br>Slice Columns                                                                          |                         |          |
| Columns to include in the slice                                                                 | + Add Q Searc           | h        |
|                                                                                                 | _RowNumber              | <u>^</u> |
|                                                                                                 | IDHAR Key               |          |
|                                                                                                 | IDSITE                  |          |
|                                                                                                 | II DESIDENT             |          |
|                                                                                                 |                         |          |
|                                                                                                 | LONGITUDE               |          |
|                                                                                                 |                         |          |

Gambar 8 TampilanMembuat Slices

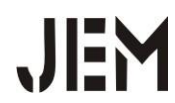

### RancanganBehavior Pada Form Inspeksi

Untuk menambahkan data baru ke *table* yang lain, menggunakan *values* yang ada pada *Database* INSPEKSI ke *Database* PEMELIHARAAN.

- 1. Masuk ke menu Behavior
- 2. Pilih New Action
- 3. Action name : UPLOAD DATA
- 4. For a record of this table : INSPEKSI
- 5. Do this (The type of action to perform) : Data: add a new row to another table using values from this row
- 6. Table to add to : PEMELIHARAAN
- 7. Set these columns :Setting data yang diupload pada Database INSPEKSI ke Database PEMELIHARAAN
- 8. Action icon : cloud-upload
- 9. Onlyifthis condition is true : isi formula[UPLOAD DATA]="BELUM UPLOAD" jika status sudah diupload Logo UPLOAD DATA akan hilang.

Actions Offline/Sync

| INSPEKSI                                                                     |                   |                         |                  |     |                          |   |   |
|------------------------------------------------------------------------------|-------------------|-------------------------|------------------|-----|--------------------------|---|---|
| UPLOAD DATA     effect: Data: add a new row to                               | anothe            | r table using values fr | om this row      |     |                          |   |   |
| Action name<br>A unique name for this action                                 | UP                | LOAD DATA               |                  |     |                          |   |   |
| For a record of this table<br>This action applies to rows of<br>which table? | IN:<br>Viev       | SPEKSI ~                |                  |     |                          |   |   |
| Do this<br>The type of action to perform                                     | Da                | ta: add a new row       | to another table | usi | ing values from this row |   | ¥ |
| Table to add to<br>Choose any table that is part of the<br>app               | PE<br><u>Viev</u> |                         |                  |     |                          |   |   |
| Set these columns<br>To the constant or expression<br>values defined         | Ħ                 | IDHAR                   | ¥                | :   | = UNIQUEID()             | д | 8 |
|                                                                              |                   | IDSITE                  | *                | :   | = [IDSITE]               | Å | 8 |
|                                                                              |                   | SITENAME                | Ŧ                | :   | = [SITENAME]             | ₫ |   |
|                                                                              | H                 | RESIDENT                | Ŧ                | :   | = [RESIDENT]             | д |   |
|                                                                              | H                 | LATITUDE                | *                | :   | = [LATITUDE]             | д |   |

Gambar 9 Tampilan Membuat Behavior pada Form Inspeksi

JEM

Vol. 4 No. 2 Agustus 2022 e-ISSN 2716-0696

| opearance                                                                             |               |                |       |        |         |            |       |       |         |       |   |   |            |              |            |            |            |       |      |     |
|---------------------------------------------------------------------------------------|---------------|----------------|-------|--------|---------|------------|-------|-------|---------|-------|---|---|------------|--------------|------------|------------|------------|-------|------|-----|
| Display name<br>The name shown for this action in<br>he app. Leave this empty to just |               |                |       |        |         |            |       |       |         |       |   |   |            |              |            |            |            |       | т    | 2   |
| se the action name. Or give it a<br>ext value (double quoted) or a<br>prmula.         |               |                |       |        |         |            |       |       |         |       |   |   |            |              |            |            |            |       |      |     |
| ction icon<br>n icon for this action                                                  | •             | •              | cloud | l-uplo | bad     |            |       |       |         |       |   |   |            |              |            |            |            |       |      |     |
|                                                                                       | All           |                | s     | olld   |         | Reg        | ular  |       | LIQ     | ht    |   |   |            |              |            |            |            |       |      |     |
|                                                                                       | *             | 슙              | ☆     | •      | $\circ$ | $^{\circ}$ | 6     | Ø     | $\odot$ | *     | Ŷ | 4 | $\bigcirc$ | $\oslash$    | $\oslash$  | 9          | Q          | Ŷ     | ۰    | ¢   |
|                                                                                       | 4             | æ              | æ     | æ      |         |            | Þ     | ÷     | ÷       | ÷     |   |   | A          | £3           | 砲          | 80         | 2          | Ē     | ÷    |     |
|                                                                                       | <del>64</del> | <del>9</del> 7 | ۹     | ⊛      | ÷       | 1          |       | -     |         | ø     | ۲ | ≁ | ÷          | $r_{1}^{0}>$ | $\sim$     | $\bigcirc$ | $\bigcirc$ | -     | 绺    | -83 |
|                                                                                       | 0             | ۲              | ۲     | 血      | 盦       | 盦          | •     | ٢     | ٢       |       | Ô | ് |            | æ            | Ô          |            | æ          | œ     | ×    | Ξ   |
|                                                                                       | 8             | E              |       |        | +       | ŧ          | Ó     | Ad    | Ad      | [Ad]  |   |   | 8          |              | <b>1</b> - | 2=         | $\bullet$  | ۲     | 0    |     |
|                                                                                       | ≙             | ۵              | O     | Ċ      | Q       | <b>O</b>   | Ċ     | Ċ     | Ð       | ⊕     | Ð | Ø | Ø          | Ċ            | Ħ          | ъ.         | 17         | ≞     | ≞    | Ξ   |
| rominence<br>ome actions are used often and                                           | C.            | Displa         | ay ov | erlay  | ,       | 1          | Displ | ay pr | omin    | ently | , |   | Displ      | lay in       | line       |            | D          | o not | disp | lay |
| hould be prominently displayed.                                                       |               |                |       |        |         |            |       |       |         |       |   |   |            |              |            |            |            |       |      |     |

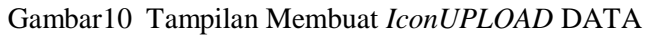

#### Behavior

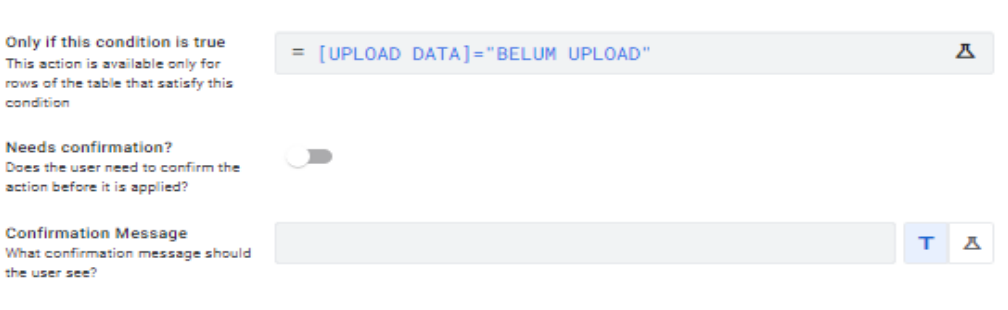

# Gambar 11 Tampilan Menu Formula Pada Behavior

| - 📝              | Q        | ⊠ C'    |                  | 0.0        |
|------------------|----------|---------|------------------|------------|
| ITENAME          | IDSITE   | RESID 📥 | < ∎              | 4 (        |
| blank            |          |         |                  |            |
| ACEH RAYEUK-2    | 10582109 | КОТА    | UPLOAD<br>DATA   |            |
| JEUN_2           | 10583109 | KOTA    | SITENAME         |            |
| ALUE_NAGA        | 10584109 | KOTA    | ACEH RAYEUK-2    |            |
| ATEUK_ANGGOK     | 10585109 | ACEH    | 10582109         |            |
| BAKOY            | 10586109 | ACEH    |                  |            |
| 3ALOHAN          | 10693109 | KOTA    |                  |            |
| BANDAR_RAYA_2    | 10588109 | KOTA    | 5.53092          |            |
| BARIEH           | 10680109 | PIDIE   | 95.33054         |            |
| BAROH BAR. YAMAN | 10876109 | PIDIE   | TOWERTYPE        |            |
| BATEE            | 10180104 | PIDIE   | POLE             |            |
| BATOH            | 10031110 | ACEH 🖕  | BELUM UPLOAD     |            |
|                  |          | •       |                  |            |
| E                | <b>=</b> |         | :=               | :=         |
|                  | PEMELIHA | RAAN    | INSPEKSI         | PEMELIHARA |
| eview App as ()  | 0        | ð nehr  | Preview App as ① |            |

Gambar 12 Tampilan Emulator Aplikasi Pada WebAppsheet

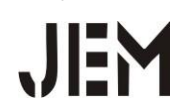

# **KESIMPULAN DAN SARAN**

Desain dan implementasi aplikasi dan *software* menggunakan *AppSheet* dengan *Platform* pengembangan tanpa kode yang memudahkan dalam pendataan hasil visitasi ke lokasi menara serta aplikasi dapat diakses melalui *web* maupun*seluler* 

Penerapan aplikasi Appsheet dapat menggantikan kegiatan yang dilakukan manual dengan indikasi berulang- ulang, sehingga bagus untuk diterapkan dalam kegiatan yang lain supaya data tertata rapi dan dapat diakses oleh siapapun.

# DAFTAR PUSTAKA

- [1] A. Di and T. K. Kusuma, "Jurnal Kecerdasan Buatan, Komputasi dan Teknologi Informasi Implementasi QRcode Pada Presensi Kehadiran Menggunakan Platform," vol. 3, no. 1, pp. 54–61, 2022.
- [2] F. S. Kurniawan, "Rancang Bangun Presensi Pegawai dan Pelaporan Pekerjaan secara Online Menggunakan Aplikasi Appsheet," vol. 1, no. 2, pp. 40–49, 2022.
- [3] G. Ariyanti, "Perancangan Sistem Absensi Siswa Menggunakan Aplikasi Appsheet pada MDTA Attawakkal," vol. 06, pp. 2657–1501, 2021.